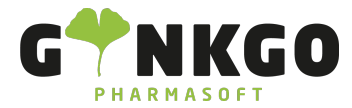

## Rekrutierung

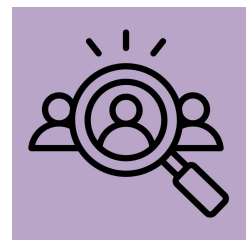

Mit der Personalbeschaffungs-App können Sie Stellenanzeigen online stellen, Bewerbungen verwalten und direkt mit den Bewerbern kommunizieren. So haben Sie alles direkt im Blick.

In der App finden Sie in der Übersicht direkt alle Stellen, die in Ihrer Apotheke aktuell vorhanden sind. Vom Apotheker bis hin zum Botenfahrer.

## Stellenanzeige erstellen/veröffentlichen

Um eine neue Stellenanzeige zu erstellen gehen Sie in der Übersichtsansicht auf **ERSTELLEN**. Hier können Sie nun den Namen der Stelle eingeben und Sie können direkt eine E-Mail Adresse hinterlegen. Zu dieser E-Mail Adresse werden alle Bewerbungen gesendet.

Außerdem haben Sie die Möglichkeit eine der vorhandenen Stellenanzeigen auszuwählen und diese dann zu bearbeiten. Dazu klicken Sie auf den Namen und gelangen dann direkt auf die Ansicht der Stellenanzeige auf Ihrer Website.

Diese können Sie nun über den Button 🥒 Bearbeiten beliebig bearbeiten und gestalten.

Um die Stellenanzeige zu veröffentlichen gehen Sie auf der Website direkt auf den roten Button

Unveröffentlicht

Der Regler verschiebt sich und die Stellenanzeige wird

Veröffentlicht

Des Weiteren haben Sie die Möglichkeit die Stellenanzeige in der Übersicht zu veröffentlichen. Hierzu klicken Sie ebenfalls auf den Regler am unteren Rand der Stellenanzeige und dieser verschiebt sich auf Veröffentlicht

## Bewerbungen ansehen

Die eingegangenen Bewerbungen sehen Sie direkt auf der Stellenanzeige selbst. Gehen Sie dafür auf den Button

노 02761 835 1071 🛛 🖉 info@ginkgo-pharmasoft.com 🗳 https://www.ginkgo-pharmasoft.com 🔲 USt.: DE355829665

Ginkgo Pharmasoft GmbH • GF: Tobias Hammeke, Justin Mester • UST-ID: DE 355829665 • Amtsgericht Olpe HRB 13214 Sparkasse Olpe-Wenden-Drohlshagen eG • IBAN: DE15 4625 0049 0000 1715 04 • BIC: WELADED10PE

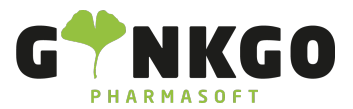

| 🛨 PTA                                                                                                    |                                |
|----------------------------------------------------------------------------------------------------|--------------------------------|
| 'Neue Bewerbung" 1 NEUE BEWERBUNG                                                                                                    |                                |
| Sie gelangen dort in eine Kanban Ansicht und können sich nun alle Bewerbungen zu der Stelle                                                                                       | ansehen.                       |
| n der Kanban Ansicht haben Sie außerdem die Möglichkeit, ein Bewerbungsgespräch zu plan<br>lie 3 Punkte am oberen rechten Rand der Bewerbung und dann auf Bewerbungsgespräch plan | en. Gehen Sie hierzu a<br>nen. |
|                                                                                                    |                                |
| Loschen<br>Bewerbungsgespräch planen                                                                                                    |                                |
|                                                                                                    |                                |
| Jun gelangen Sie direkt in den Kalender und können einen Termin festlegen.                                                                                                    |                                |
|                                                                                                    |                                |
|                                                                                                    |                                |
| ine weiter Möglichkeit ist, dass sie im Menüpunkt "Bewerbungen" auf den Unterpunkt "Alle Be                                                                                       | ewerbungen"                    |
| Bewerbungen Berichts                                                                                                    |                                |
| Neck Stallactoresistence gehen. Hier gelangen Sie in eine Listenansicht mit allen eingegangen                                                                                     | Bewerbungen.                   |
|                                                                                                    |                                |
| Alle Bewerbungen                                                                                                    |                                |
|                                                                                                    |                                |
|                                                                                                    |                                |
|                                                                                                    |                                |
|                                                                                                    |                                |
| Konfiguration                                                                                                    |                                |
|                                                                                                    | Konfiguration                  |
|                                                                                                    |                                |
|                                                                                                    | Einstellungen                  |
| Inter dem Menüpunkt "Konfiguration" gelangen Sie über den Unterpunkt "Ablehnungsgründe"                                                                                           | Stellen                        |
|                                                                                                    | Ablehnungsgründe               |
|                                                                                                    | Abteilungen 🖑                  |
|                                                                                                    | Aktivitätstypen                |
| einer Listenansicht. Hier finden Sie verschiedenen E-Mail vorlagen für z.B. eine Absage, die Sie                                                                                  | e dann ganz einfach a          |
| lie Bewerber versenden können.                                                                                                    |                                |

Ginkgo Pharmasoft GmbH • GF: Tobias Hammeke, Justin Mester • UST-ID: DE 355829665 • Amtsgericht Olpe HRB 13214 Sparkasse Olpe-Wenden-Drohlshagen eG • IBAN: DE15 4625 0049 0000 1715 04 • BIC: WELADED10PE